## ABITTI-OHJE WINDOWS 10 -KONEILLE

- 1. Kirjaudu sisään Windowsiin ja laita opettajalta saatu usbtikku kiinni koneeseen.
- 2. Avaa windows -selainvalikosta "Asetukset"

3. Klikkaa aukeavasta ikkunasta "Päivittäminen ja suojaus"

4. Valitse seuraavasta ikkunasta vasemmalta "Palauttaminen"

5. Scrollaa ikkunan alalaitaan ja paina "Käynnistä uudelleen nyt"

6. Koneen bootattua valitse siniselle pohjalle ilmestyvästä ikkunasta "Käytä laitetta"

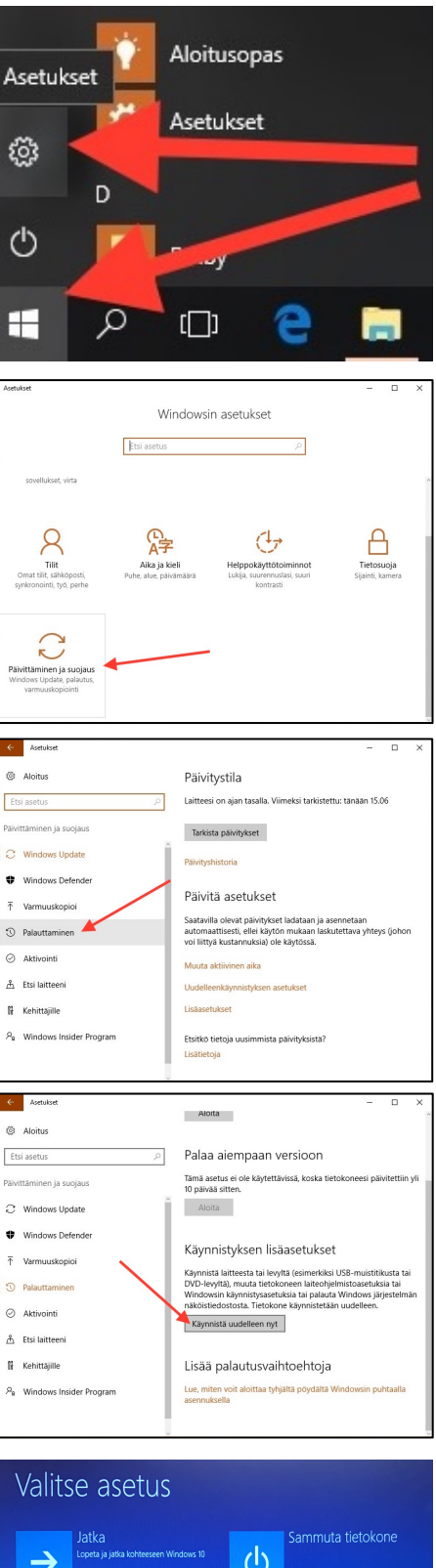

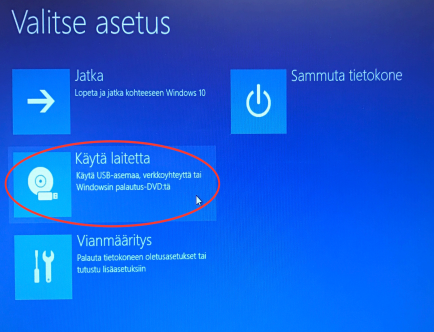

- Koneesta riippuen viereinen kuva voi antaa enemmän tai vähemmän vaihtoehtoja. Valitse vaihtoehto, jossa mainitaan "USB-laite / USB device"
- 8. Koneen tulisi käynnistyä Abittiin. Valitse kuvassa näkyvästä listasta mikä tahansa vaihtoehto ja paina ENTER.

Jos kone käynnistyy uudestaan windowsiin, pyydä opettajalta uusi usb-tikku.

9. Vieressä Abitin alkunäkymä. Voit testata, että ääniasetukset ovat kunnossa klikkaamalla "Soita testiääni"

10. Yhdistä tietokoneesi verkkoon valitsemalla oikeasta yläkulmasta nettiyhteydeksi "Nettiniilo" ja kirjoita salasanaksi "uusisalasana". Tämän jälkeen pääset syöttämään nimesi ja valitsemaan sen alta kurssikokeesi. Hyväksy käyttäjäehdot ja jää odottamaan, että opettaja käynnistää kokeen.

Jos koneesi ei yhdistä Nettiniiloon, toista kohdat 1-7 ja valitse kohdan 8 listasta jokin toinen vaihtoehto.

Jos kone ei tämänkään jälkeen yhdistä verkkoon, vaihda usb-tikku.

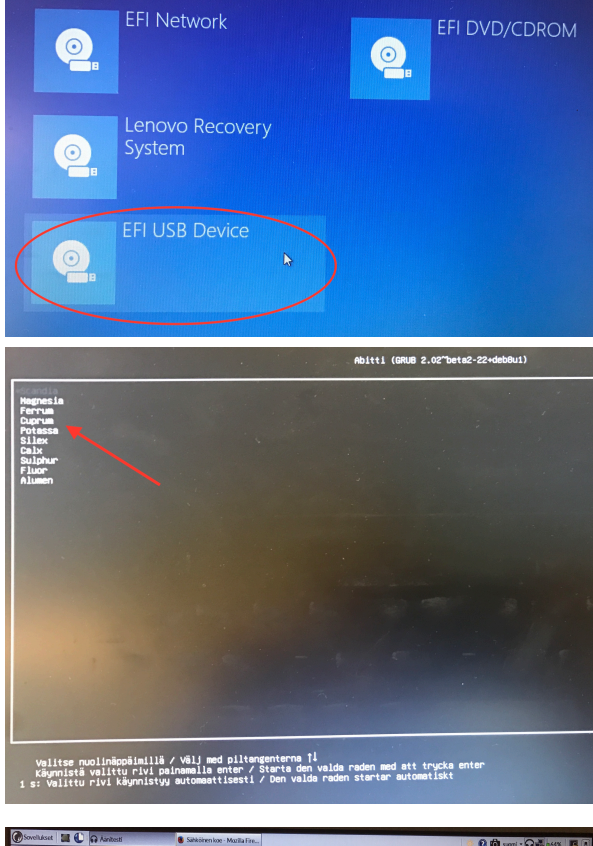

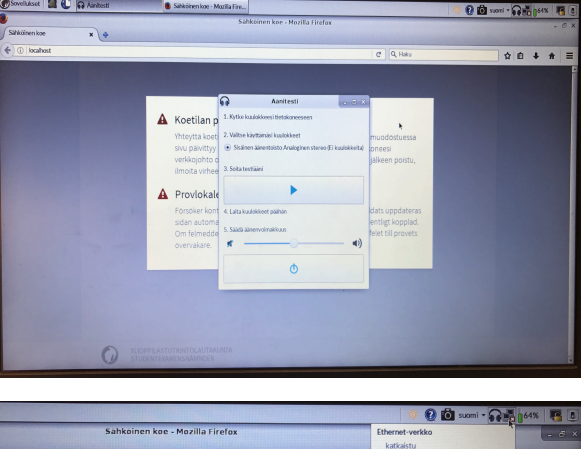

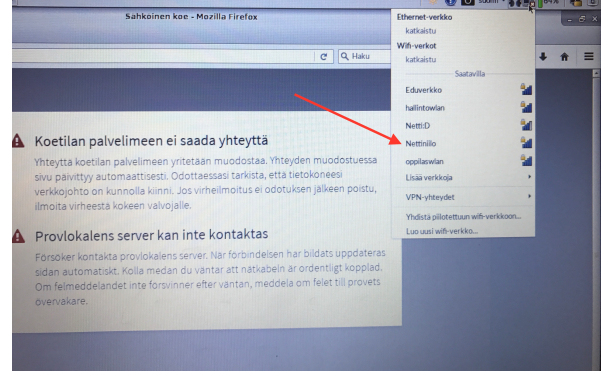